新纲要云南省实验教材

2019-2020 学年度下学期小学《信息技术》 教学设计 三年级第2册

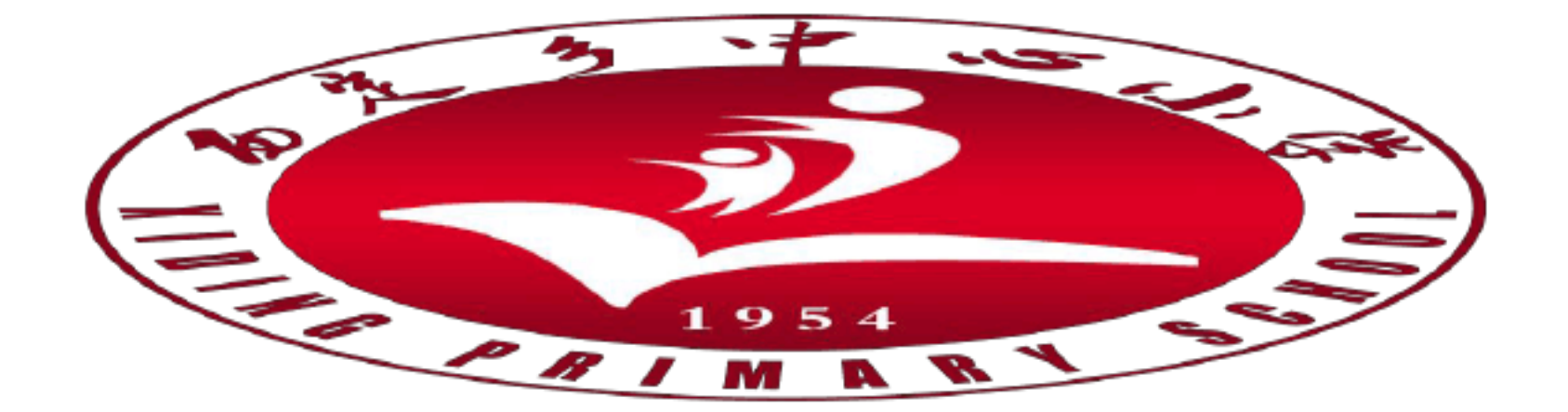

授课教师:贤追

# 勐海县西定乡中心小学

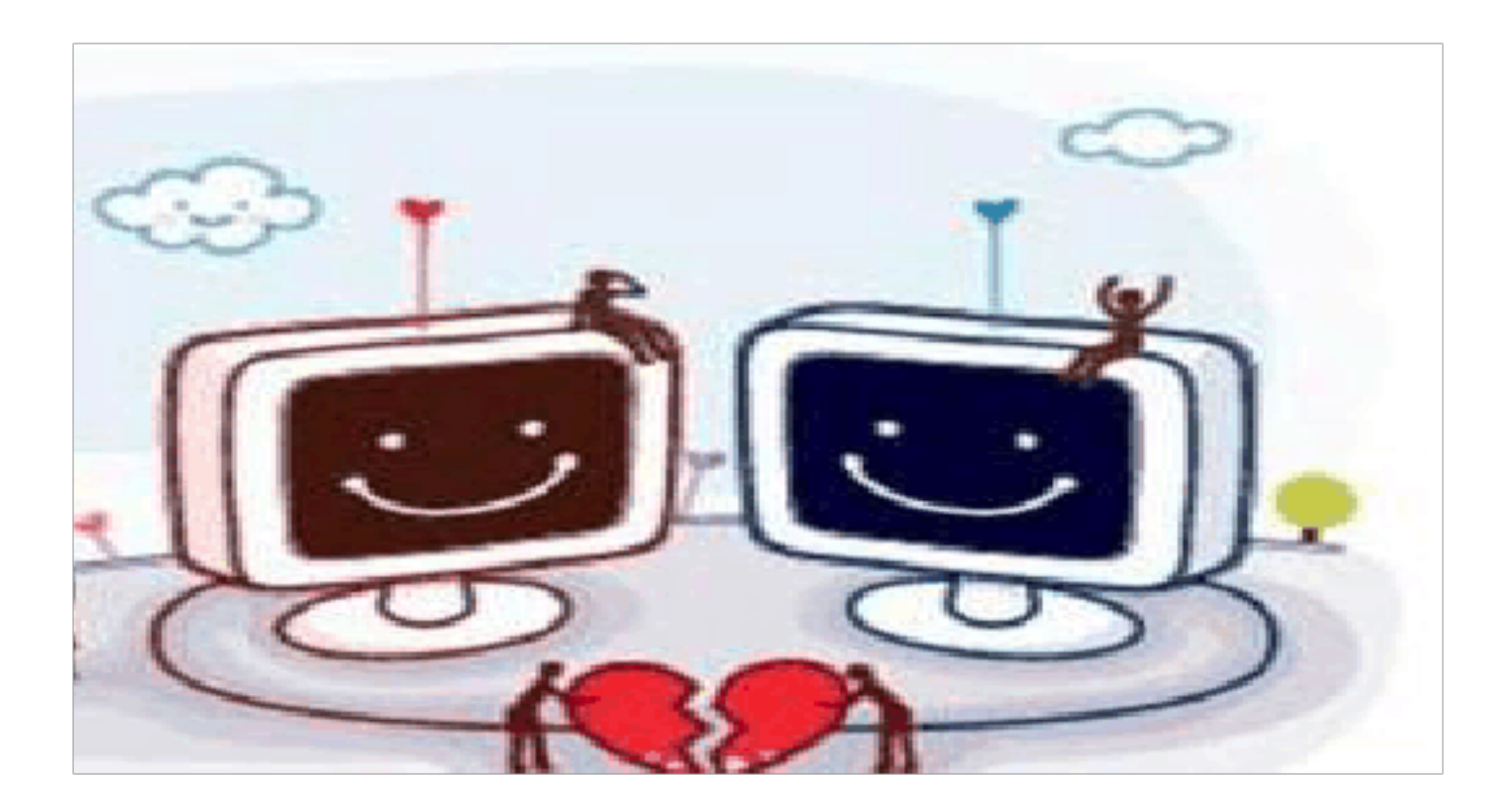

## 2020年5月

#### 第二单元: 文字处理提高

| 年级   | 三年级                                                                                                    | 学 科                      | 信息技术    | 授课教师 | 贤追 |  |
|------|----------------------------------------------------------------------------------------------------|--------------------------|---------|------|----|--|
| 课 题  | 第9课设计并插入表格                                                                                                    |                          | 课时安排    | 2 课时 |    |  |
| 备课日期 | 年                                                                                                    | 月日                       | 授课日期    | 年月日  |    |  |
| 教材分析 | 本节课教学内容是让学生《成长记录手册》由封面、信息表、内容<br>页组成,本节课先来制作信息表。制作时要先了解信息表的内容,在<br>定表格的组成,根据信息表的内容制作表格;在"WPS 文字"中插入<br>格、在单元格中输入文字并设置文字格式,完成信息表的初步制作。<br>《成长记录手册》的第一页需要介绍自己三年级的信息,本节课<br>们就来起学习如何用"WPS 文字"制作一张"三年级信息表"认识<br>格表述。 |                          |         |      |    |  |
| 学情分析 |                                                                                                    |                          |         |      |    |  |
| 教学目标 | 1、认识表林<br>2、学会插<br>3、学会在表                                                                                                    | 各及组成;<br>\表格;<br>長格中输入文与 | Z并设置文字格 | 式。   |    |  |
| 教学重点 | 学会在表格中输入文字并设置文字格式                                                                                                    |                          |         |      |    |  |
| 教学难点 | 学会插入表格、设置文字格式                                                                                                    |                          |         |      |    |  |
| 教法   | 演示教学法                                                                                                    | 演示教学法                    |         |      |    |  |
| 学法   | 讨论法、合作交流法、游戏法                                                                                                    |                          |         |      |    |  |
| 教具   | 计算机设备                                                                                                    |                          |         |      |    |  |

|      | 教学过程                                                                                                    |
|------|----------------------------------------------------------------------------------------------------|
|      | <ul> <li>一、谈话引入课题:<br/>《成长记录手册》的第一页需要介绍自己三年级的信息,本节课<br/>我们就来起学习如何用"WFS文字"制作一张"三年级信息表"吧</li> <li>一、新课教学<br/>认识表格:</li> <li>1."三年级信息"的文字表述大家好,我是来自*小学三年级(1)<br/>班男生,我的名字叫张小明。我今年9岁了,我个子不高,只有140厘<br/>米,体重已经有30千克了。我特别喜欢打篮球,除了打篮球之外,我<br/>还有一个最大的爱好,那就是阅读书籍。我从很小的时候就开始阅读<br/>书籍了,我家在XXX.当然你也可以打我家的电话 187**2890 联系我</li> </ul>                                              |
| 教学过程 | <ul> <li>哦!</li> <li>2.认识表格的组成表格能帮助我们更直观地表达信息,下面我们就来先认识表格的组成吧!表格中的水平线称为"行线",垂直线称为"列线",由行线和列线围绕起来的水平方向的单元格组成"行"。</li> <li>3.设计、制作信息表 <ol> <li>确定信息表的内容</li> <li>信息表应有姓名、性别、年龄、民族、身高、体重、学校、班级等内容。</li> <li>想一想</li> <li>你的三年级信息表需要表达哪」</li> </ol> </li> <li>②.设计表格</li> <li>可以设计不同的表格来表达信息,例如:三年级信息表可以设计成4行2列的表格,如图2-4所示;也可以设计成8行2列的表格,如图2-4所示;也可以设计成8行2列的表格,如</li> </ul> |

息表。

③.制作表格:新建一个 WS 文档,输入表格标题,在标题下面插入设计好的表格。执行"插入"选项卡→"表格插入表格"命令,在弹出的"插入表格"对话框中,设置表格的列数和行数(列数为2列,行数为8行),单击"确定"按钮,插入表格成功。表格插入后,单击单元格,在单元格中输入信息表内容。具体操作步骤如图27所示。
3、设置表格中的字体格式。字体、字号、颜色设置完成效果样例如图2-8所示。
5、保存文件:表格制作完成后,将文档保存至素材文件夹中,文件命名为"三年级信表.docx。

| 练习设计 | 技能练习:请你新建一个 WPS 文课程表,星期三星期四星期<br>五,插入表格制作课程表,英语、语文、数学、道德与法治,如图<br>2-9 所示。                                             |
|------|----------------------------------------------------------------------------------------------------|
| 板书预设 | 第9课设计并插入表格<br>一、设计、制作信息表<br>①.确定信息表的内容<br>②.设计表格<br>③.制作表格。<br>二、设置表格中的字体格式。<br>字体、字号、颜色设置完成效果样例如图 2-8 所示。<br>三、保存文件: |

| 教学反思 |  |  |  |
|------|--|--|--|
|      |  |  |  |
|      |  |  |  |

#### 第二单元 文字处理提高

| 年级   | 三年级                                                                                                    | 学 科 | 信息技术 | 授课教师 | 贤追  |  |
|------|----------------------------------------------------------------------------------------------------|-----|------|------|-----|--|
| 课 题  | 第10课调整表格                                                                                                    |     | 课时安排 | 2 课时 |     |  |
| 备课日期 | 年                                                                                                    | 月日  | 授课日期 | 年月   | 1 日 |  |
| 教材分析 | 第 10 课 调整表格,这一节课是根据上节课完成的信息表还存在一些问题,如:要添加一行填写"我趣爱好";单元格的信息太多需要调整单元格的行高或列宽;在表格中需插入照片等。对于这些问题,我们需要对表格进行插入行与列、合并单元格、调整行高和列宽、插入图片等操作以完善信息表。 |     |      |      |     |  |
| 学情分析 |                                                                                                    |     |      |      |     |  |
| 教学目标 | <ol> <li>1、学会选择表格;学会插入表格的行与列;</li> <li>2、学会合并单元格;学会调整表格的行高和列宽;</li> <li>3、学会在表格内插入图片。</li> </ol>                                        |     |      |      |     |  |
| 教学重点 | <ul><li>1、学会选择表格;学会插入表格的行与列;</li><li>2、学会合并单元格;学会调整表格的行高和列宽;</li></ul>                                                                  |     |      |      |     |  |
| 教学难点 | 学会合并单元格;学会调整表格的行高和列宽                                                                                                    |     |      |      |     |  |
| 教法   | 演示教学法                                                                                                    |     |      |      |     |  |
| 学法   | 讨论法、合作交流法、游戏法                                                                                                    |     |      |      |     |  |
| 教具   | 计算机设备                                                                                                    |     |      |      |     |  |
|      | 教学过程                                                                                                    |     |      |      |     |  |

|  | 一、直接导入课题:                                                                                                    |
|--|----------------------------------------------------------------------------------------------------|
|  | 这一节课是根据上节课完成的信息表还存在一些问题,如:要添加                                                                                                    |
|  | 一行填写"我趣爱好";单元格的信息太多需要调整单元格的行高或                                                                                                    |
|  | 列宽;在表格中需插入照片等。对于这些问题,我们需要对表格进行                                                                                                    |
|  | 插入行与列、合并单元格、调整行高和列宽、插入图片等操作以完                                                                                                    |
|  | 善信息表教授新课。                                                                                                    |
|  | 二、新课教学                                                                                                    |
|  | (一)首先、分析表格存在的问题:                                                                                                    |
|  | 制作好的信息表还存在一些问题,信息太少,如:需要在信息表                                                                                                    |
|  | 里需要添加兴趣爱好、家庭住址、联系方式·表格中的内容有的多                                                                                                    |
|  | 有的小. 需要调整表格的行高和列宽. 合并单元格。                                                                                                    |
|  | 上一提问·你还想在信息表中添加些什么内容                                                                                                    |
|  |                                                                                                    |
|  | │ 洗中表格若要调整表格 离不开"洗中"整个表格 戓是"洗中"                                                                                                    |
|  | 一行、                                                                                                    |
|  | (1) 洗中整个表格。将鼠标指针移到表格左上角 此外自动出现标                                                                                                    |
|  | 记鼠标指针拍变为"~"形时 单击鼠标 表格全部被选中 加图 2-10                                                                                                    |
|  |                                                                                                    |
|  | (2) 选由行                                                                                                    |
|  | 自主员标 这一行被选由 加图 911 所示                                                                                                    |
|  | (3) 洗山列 收鼠标指针移到列的顶端 当指针变为"」" 形时                                                                                                    |
|  | 的是一列。仍做你咱们多到外的现象,当咱们又为一个一次的,<br>  单去鼠标 这一列被选由 加图 $9-19$ 所示                                                                                                    |
|  | $(\Lambda)$ 法由单元权 <u>收留标</u> 指针移到单元权左侧 当指针变为形                                                                                                    |
|  | " ■"时 单去鼠标 这一个单元构进来中 加图 9-19 所示                                                                                                    |
|  |                                                                                                    |
|  | (1)打开麦材文件本由 WDS 文件"三年级信自"表 doo                                                                                                    |
|  | (1)]」「小小人」「八丁 <sup>WIS</sup> 人」「一十级旧芯 化·UOC<br> (9)                                                                                                    |
|  | $(4) 心 T \pi - 20, T 《 T 工 兵 心 火 下 T, 平 山 (T 四) (1) (2) (2)   (2) - 20, T = 1, T = 1, T $ |
|  | 钮, 江水馆有 网细八丁 20 工口 半儿馆, 丹仲探 [F少 塚 如 岱 2 <sup>-14</sup> 川 小  <br>  (9) 继续 左 丰 枚                                                                                                    |
|  | (3) 继续住衣俗有侧细八沙, 开住衣俗下万捆八网1,。 捆八1 的探作                                                                                                    |
|  |                                                                                                    |

| 练习设计 | 技能练习:调整课程表。打开素材文件夹中 MPS 文件"课程表.docx",<br>对课程表进行调整,最后将调整好的课程表原名保存到个人文件夹<br>中,调整好的课程表如图 2-19 所示。 |
|------|------------------------------------------------------------------------------------------------|
| 板书预设 | 第10课 调整表格<br>1、学会选择表格;学会插入表格的行与列;<br>2、学会合并单元格;学会调整表格的行高和列宽;<br>3、学会在表格内插入图片。                  |
| 教学反思 |                                                                                                |

#### 第二单元 文字处理提高

| 年 级  | 三年级                                                                                                    | 学 科 | 信息技术 | 授课教师 | 贤追                                             |  |
|------|----------------------------------------------------------------------------------------------------|-----|------|------|------------------------------------------------|--|
| 课 题  | 第11课美化表格                                                                                                    |     |      | 课时安排 | 2 课时                                           |  |
| 备课日期 | 年                                                                                                    | 月日  | 授课日期 | 年月日  |                                                |  |
| 教材分析 | 第 11 课 美化表格在。本课的活动中,我们将进一步完善通过调整表格中的单元格对齐方式,让表格中的文字更整3<br>"表格样式",设置表格边框和底纹,让信息表更加富有个性不同学会调整表格中单元格的对齐方式;学会使用"表格样<br>化表格;学会设置表格的边框和底纹。学会一起来美化"三年<br>表"。 |     |      |      | 完善信息表;<br>更整齐,借助<br>有个性、与众<br>表格样式"美<br>"三年级信息 |  |
| 学情分析 |                                                                                                    |     |      |      |                                                |  |
| 教学目标 | <ol> <li>1、学会调整表格中单元格的对齐方式;</li> <li>2、学会使用"表格样式"美化表格;</li> <li>3、学会设置表格的边框和底纹。</li> </ol>                                                            |     |      |      |                                                |  |
| 教学重点 | 学会使用"表格样式"美化表格;学会设置表格的边框和底纹                                                                                                    |     |      |      |                                                |  |
| 教学难点 | <ol> <li>1、学会调整表格中单元格的对齐方式;</li> <li>2、学会使用"表格样式"美化表格。</li> </ol>                                                                                     |     |      |      |                                                |  |
| 教法   | 演示教学法                                                                                                    |     |      |      |                                                |  |
| 学法   | 讨论法、合作交流法、游戏法                                                                                                    |     |      |      |                                                |  |
| 教具   | 计算机设备                                                                                                    |     |      |      |                                                |  |

|      | 教学过程                                                                                                    |
|------|----------------------------------------------------------------------------------------------------|
|      | <ul> <li>一、直接引入课题:</li> <li>小朋友们,在前次课中,我们学习了调整表格,今天我们一起来</li> <li>美化"三年级信息表"吧!</li> </ul>                                                                                                    |
| 教学过程 | <ul> <li>二、教授新谋:</li> <li>(一)观察表格美化前后的变化</li> <li>观察教材 P60 页图 2-21 (表格美化前后的变化)</li> <li>想一想:观察上面两个表,你更喜欢哪个?</li> <li>(二)美化表格</li> <li>1.打开素材文件夹中 WS 文件"三年级信息表.docx</li> <li>2.调整表格中的单元格对齐方式</li> <li>选中单元格文字,在"表格工具"选项卡的"对齐方式"下拉菜单中,单击"水平居中"按钮,如图 2-2 所示。</li> <li>3.使用"表格样式"美化表格</li> <li>WPS 文档里有很多漂亮的表格样式,使用"表格样式"可以快速美化格。我们一起来试试吧</li> <li>选中整个表格,在"表格样式"选项卡中,选择"中度样式成表格样式的设置。具体操作步骤如图 223 所示(左:中度样式成表格样式的设置。具体操作步骤如图 223 所示(左:中度样式4-强调4;右:主题样式2-强调3)</li> <li>4.设置表格的边框和底纹</li> <li>使用"表格样式"虽然简单、方便,但如果没有找到满意的表格样式,我们也可以通过更改表格的边框和底纹来美化表格.</li> <li>(1)设置表格边框</li> <li>选中需要修改的整个表格,或行、列、单元格。在"表格样式"选项中,分别设置边框的线型、线型粗细、边框颜色、边框,如图 225 所示</li> <li>(2)设置表表格边框和底纹。</li> </ul> |
|      |                                                                                                    |

设置表格底纹的操作和设置表 格边框的操作相似,把表格的第四、六、八行底纹换成"钢蓝, 着色 5, 浅色 60%",效果如图 2-26 所示。 三、保存文件 表格美化完成后,将"三年级信息表.docx"保存至素材文件夹 中然后退出"WS 文字"。

| 练习设计 | 技能练习<br>打开素材文件夹中 MPS 文件班级评比表 doCx", 对表格进行美化, 并<br>将美化后的班级评比表另存到个人文件夹中。班级评比表完成效果<br>如图 2-27 所示。 |
|------|------------------------------------------------------------------------------------------------|
| 板书预设 | 第 11 课 美化表格<br>※※学会使用"表格样式"美化表格;<br>※※学会设置表格的边框和底纹                                             |
|      |                                                                                                |

| 教学反思 |  |  |  |
|------|--|--|--|
|      |  |  |  |
|      |  |  |  |
|      |  |  |  |

### 第二单元 文字处理提高

| 年级   | 三年级                                                                                                    | 学 科     | 信息技术 | 授课教师 | 贤追   |
|------|----------------------------------------------------------------------------------------------------|---------|------|------|------|
| 课 题  | 第                                                                                                    | 12课设置页面 | 面背景  | 课时安排 | 2 课时 |
| 备课日期 | 年月日                                                                                                    |         | 授课日期 | 年月日  |      |
| 教材分析 | 新纲要云南省实验教材小学《信息技术》第 12 课 设置页面背景<br>本节课我们要制作《成长记录手册》的封面页。先输入封面文字,设<br>置文字格式;然后设置页面的背景;最后添加艺术字、图片、形状来<br>美化封面页。要求学生学会设置页面的颜色背景;学会设置页面的图<br>片背景。 |         |      |      |      |
| 学情分析 | Î                                                                                                    |         |      |      |      |
| 教学目标 | 1、学习设置页面的颜色背景;<br>2、学会设置页面的图片背景。                                                                                                    |         |      |      |      |
| 教学重点 | 学习设置两个背景                                                                                                    |         |      |      |      |
| 教学难点 | 设置页面的图片背景                                                                                                    |         |      |      |      |
| 教法   | 演示教学法                                                                                                    |         |      |      |      |
| 学法   | 讨论法、合作交流法、游戏法                                                                                                    |         |      |      |      |
| 教具   | 计算机设备                                                                                                    |         |      |      |      |

|                 | 教学过程                                                                                                    |
|-----------------|----------------------------------------------------------------------------------------------------|
| <b></b><br>文学过程 | <ul> <li>中、谈话导入法导入新谋:<br/>同学们,每本手册都需要封面,精美的封面可以让人耳目一新,本节课我们来一起设计并制作《成长记录手册》的封面可。</li> <li>二、新课教学:</li> <li>(一)、制作《成长记录手册》的封面</li> <li>1、确定封面的内容</li> <li>封面一般有手册名称、学校、姓名等信息</li> <li>说一说:</li> <li>你的《成长记录手册》封面上需要有哪些信息?</li> <li>2.输入封面文字</li> <li>新建一个文档,根据确定的内容输入封面的文字。</li> <li>3.设置文字格式</li> <li>给封面的文字设置好看的格式吧!完成效果如图 228 所示。</li> <li>在 "WPS 文字"窗口的右下角有缩放滑块 m 动滑块可以将页而放大或缩小,能放大或缩小文字在页面上的显示拖效果</li> <li>(二)、美化《成长记录手册》的封面</li> <li>1.设置颜色背景</li> <li>下面我们一起来给《成长记录手册》的封面设置一个颜色背景</li> <li>下面我们一起来给《成长记录手册》的封面设置一个颜色背景吧</li> <li>执行"页面布局"选项卡→"背景"命令,在"背景"下拉菜单中的主题颜色"里选中"钢蓝,着色 5,浅色 60%",完成页面颜色背景的设置,如图 2-29 所示</li> <li>2.设置图片背景</li> <li>除了可以没置颜色背景之外,还可以设置图片背景。</li> <li>在"页面布局"选项卡中单击"背景"按钮,在打开的下拉菜单中单击"图片背景"选项,在弹出的"填充效果"对话框中,逆击"我</li> <li>择图片"按钮,在弹出的"选择图片"对话框中,选中素材文件夹中</li> </ul> |
|                 | 的图片文件"背景.jpg"并打开,单击"确定"按钮,页面背景即为                                                                                                    |

```
图/填元。具体操作步骤如图 2-30 所
3. 用艺术字装饰封面
插入艺术字可以让封面的标题文字更加醒目,效果如图 232 所示
4. 用形状、图片美化封面
在封面中,插
(三)保存文件
封面制作完成后,将文件保存至素材文件夹中,命名为"成长记录
手册. docx",然后退出"WS 文字"。
```

|      | 技能练习                                                                                                    |  |  |  |  |
|------|----------------------------------------------------------------------------------------------------|--|--|--|--|
| 练习设计 | 请你为学校的"红领巾"广播站制作一个《小学生安全手册》<br>的封面。封面上应有手册名称、学校等信息,可以通过设置页面背景、<br>添加艺术字、形状、图片等来美化封面哦!封面样例如图 2-34 所示。<br>封面制作完成之后,将封面保存到个人文件夹中,并命名为"小学生<br>安全手册.docx"。 |  |  |  |  |
|      | 第12课设置页面背景                                                                                                    |  |  |  |  |
| 板书预设 | <ol> <li>学习设置页面的颜色背景;</li> <li>学会设置页面的图片背景。</li> </ol>                                                                                                |  |  |  |  |
| 教学反思 |                                                                                                    |  |  |  |  |

以上内容仅为本文档的试下载部分,为可阅读页数的一半内容。如 要下载或阅读全文,请访问: <u>https://d.book118.com/80601212421</u> <u>3011004</u>